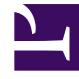

# **GENESYS**<sup>®</sup>

This PDF is generated from authoritative online content, and is provided for convenience only. This PDF cannot be used for legal purposes. For authoritative understanding of what is and is not supported, always use the online content. To copy code samples, always use the online content.

# Workforce Management Web for Supervisors Help

Add or Edit Time-Off Items

5/3/2025

# Add or Edit Time-Off Items

Use this dialog to add new time-off items or edit existing ones.

If you select **Time Off** on the **Add Calendar Item** screen, then the **Choose Time Off** screen appears when you click **Next**.

- 1. Select a time-off type from the **Choose Time Off** list. This list shows all of the time-off types that are configured for the selected site.
- 2. Select the **Show all** check box to display all time-off types. Clear this check box to display only the time-off types that are applicable to the selected agent.

## Important

If you select a time-off type that is not associated with a selected agent, then WFM assigns the time off but does not enforce the time-off balance rules ...except for limits. If the time-off type counts toward time-off limits, then WFM takes this time-off item into account when calculating limits.

- 3. Optional: select the Full Day check box if the time-off preference is for a full day off.
- 4. Optional: Adjust the **Start time** and **End time** for this time-off item, if the default values are not correct.
- 5. Select the check box **Specify Start/End** to enable the **Start Time** and **End Time** fields, then click inside each field to modify the default values for hours, minutes, and AM/PM.
- Select Next Day to the right of the End Time text box if duration of the time off ends on the day after it begins.
- 7. Optional: Specify a nonstandard length of your full-day time-off request.
- Select the Specify Paid Hours check box to enable the Paid Hours field, then click inside and enter or select a value to specify the exact number of hours in a full day for this particular time-off item. The Specify Paid Hours check box is enabled only if you selected a paid time-off type in the Choose Time Off list.

### Important

If you are adjusting part-day time-off preferences, remember that all part-day time-off preferences must comply with all settings for at least one qualifying shift, including meal parameters. You might not need to adjust this value manually. If you selected a single agent, then the default is the number of paid hours/ minutes configured for the agent's time-off rule, for the time-off type being inserted. If you selected multiple agents, the default value is 0 (zero).

9. Optional: Select the Wait-list check box to specify that the request stays in a Preferred status, if a time-off request is denied because the time-off limits have already been reached. The request could eventually be granted by a Supervisor, if an opening becomes available, although this is not guaranteed.

10. Optional: Enter a comment inside the **Comments** text box.

#### 11. Click Finish.

The Calendar reappears, displaying the new or edited time-off item.

## Important

If you are entering multiple part-day time-off items, these cannot overlap each other or any part-day exception.